www.aras.nl www.aras.be

# Handleiding Uniview recorder registreren in EZCloud

Opgesteld door MvL en MvdE (Afdeling video)

Versie: 1.1 (11-2023)

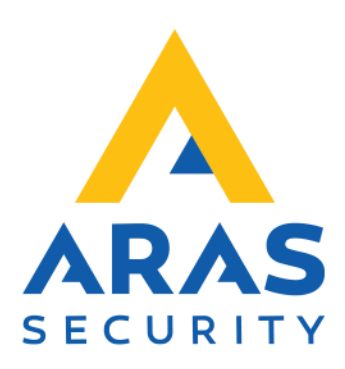

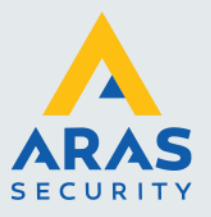

## Algemene informatie

Wijzigingen voorbehouden.

Kijk op onze support site <u>http://support.aras.nl/</u> voor actueel nieuws en FAQ.

Voor technische ondersteuning: E-mail: <u>techhelp@aras.nl</u> Helpdesk: 0900 – 2727 435

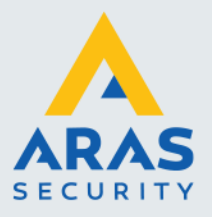

## Inleiding

In deze handleiding staat beschreven hoe een Uniview NVR kan worden aangemeld in de EZCloud. EZCloud is de benaming van de cloud van Uniview.

Wanneer de NVR is aangemeld in de cloud is het mogelijk om camera beelden live te bekijken en terug te spelen buiten het netwerk waar de camera installatie zicht bevindt. Ook is configuratie op afstand mogelijk.

Het bekijken van beelden en configuratie aan de NVR op afstand is dan mogelijk via de webbrowser, smartphone app en EZStation (Softwarepakket van Uniview).

NVR: Netwerk Video Recorder EZView: smartphone app

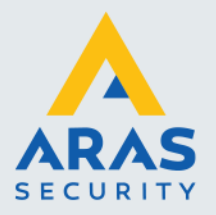

## Inhoudsopgave

| . Startsituatie                     | 4 |
|-------------------------------------|---|
| 1.1. NVR                            | 4 |
| 1.2. Smartphone                     | 4 |
| . NVR toevoegen aan EZCloud account | 5 |
| 2.1. QR-code in NVR                 | 5 |
| 2.2. Direct op de recorder          | 5 |
| 2.3. Direct op de Webbrowser        | 6 |
| . EZView app                        | 7 |
| 3.1. Toevoegen NVR via EZView app   | 7 |

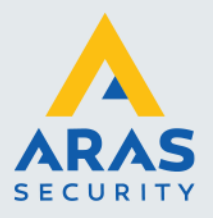

4

## 1. Startsituatie

#### 1.1. NVR

De NVR is operationeel; camera's zijn verbonden, weergeven beeld en de NVR heeft een internetverbinding.

#### 1.2. Smartphone

Voor zowel installateur als eindgebruiker adviseren wij gebruik te maken van de EZView app. Deze kan worden geïnstalleerd vanuit de bettreffende app store. Zoek de app in de betreffende store of scan onderstaande QR-code:

ANDROID PLAYSTORE:

iOS:

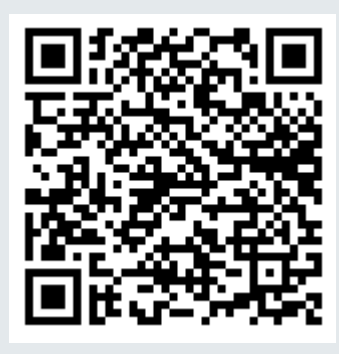

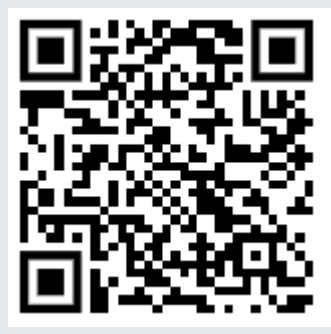

Betreffende het aanmaken van een EZCloud account zie onderstaande link:

https://support.aras.nl/hc/nl/articles/14730349199133-UNiView-Aanmaken-cloud-account

Of

Scan onderstaande QR-code:

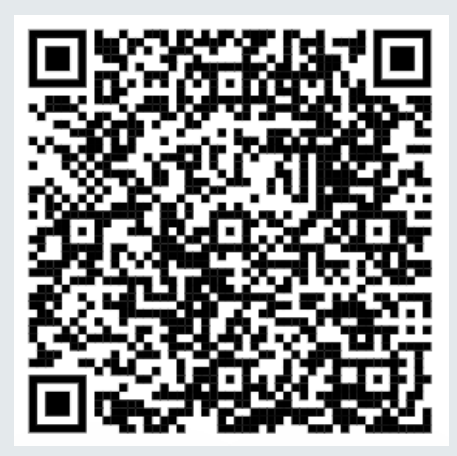

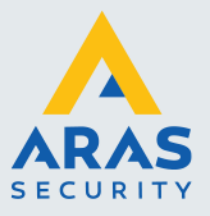

### 2. NVR toevoegen aan EZCloud account

#### 2.1. QR-code in NVR

ledere NVR heeft een unieke QR-code voor cloud registratie. De NVR kan worden toegevoegd aan een account doormiddel van deze QR-code te scannen. De QR-code kan worden gevonden onder netwerkinstellingen van het apparaat.

#### 2.2. Direct op de recorder

Via een aangesloten monitor en muis op de NVR:

- Open in het venster waar de camerabeelden zichtbaar via de rechtermuisknop 'Menu' en log in als admin met daarbij horende wachtwoord of indien standaard wachtwoord: 123456
- Selecteer: 'Netwerk' > 'Basis' > 'EZCloud'
- > Vink 'Zonder registratie toevoegen' uit
- > Druk vervolgens op 'Toepassen'

#### Onderstaande afbeelding als voorbeeld

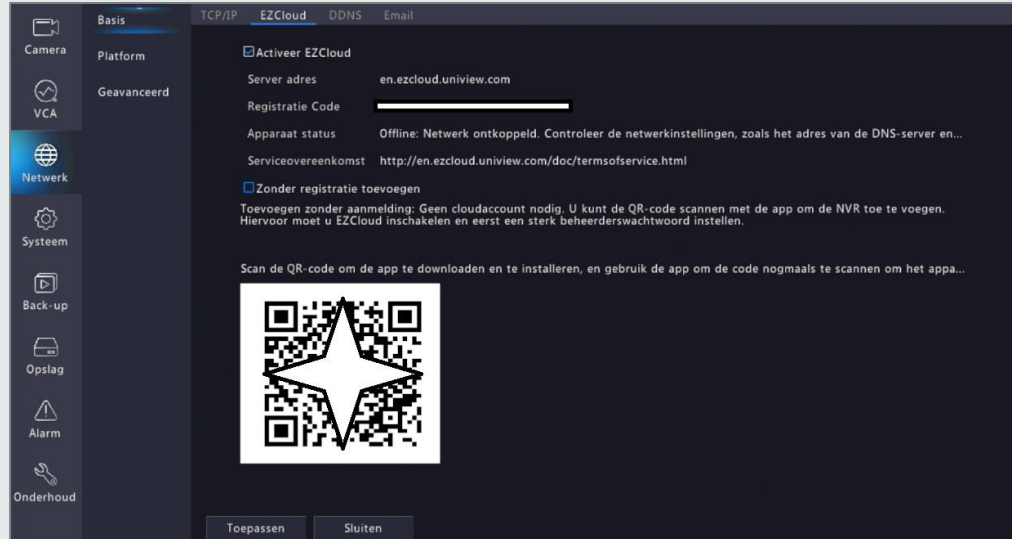

Volg nu de handleiding vanaf hoofdstuk 3

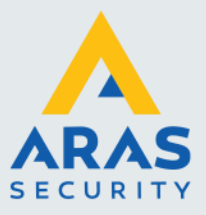

#### 2.3. Direct op de Webbrowser

Via webinterface binnen de webbrowser op computer/laptop:

- Log in op de webbrowser via het lokale IP-Adres van de NVR onder het account admin met het daarbij horende wachtwoord of indien standaard wachtwoord: 123456
- Ga naar 'Setup' > 'Netwerk' > 'EZCloud'
- > Vink 'Zonder registratie toevoegen' op 'Off'

#### Onderstaande afbeelding als voorbeeld

| unv           |   | 📮 Live Kijken 🎞 Terugspelen 🌞 Setup                                                        |  |
|---------------|---|--------------------------------------------------------------------------------------------|--|
| Client        | * | EZCloud                                                                                    |  |
| Systeem       | * |                                                                                            |  |
| Camera        | ~ | EZCloud                                                                                    |  |
| VCA           | * | Server adres www.ezcloud.uniview.com                                                       |  |
| Harde schijf  | 8 | Registratie Code                                                                           |  |
| Alarm         | * | Apparaat status Netwerk verbonden. Scan de QR-code om het apparaat toe te voeger           |  |
| Waarschuwing  | ~ | Serviceovereenkomst http://www.ezcloud.uniview.com/doc/termsofservice.html                 |  |
| Netwerk       | * | Zonder registratie toevoegen O Aan O Off Geen cloudaccount nodig. U kunt de QR-code scanne |  |
| TCP/IP        |   | 目移物目                                                                                       |  |
| PPPoE         |   | Scan QR Code                                                                               |  |
| ► EZCloud     |   |                                                                                            |  |
| DDNS          |   |                                                                                            |  |
| Poort         |   | Opslaan                                                                                    |  |
| Poort mapping |   |                                                                                            |  |
| Email         |   |                                                                                            |  |
| FTP           |   |                                                                                            |  |
| Platform      | * |                                                                                            |  |
| Gebruiker     | * |                                                                                            |  |
| Onderhoud     | * |                                                                                            |  |
|               |   |                                                                                            |  |

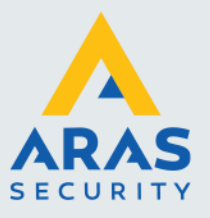

7

## 3. EZView app

#### 3.1. Toevoegen NVR via EZView app

De NVR toevoegen aan het EZCloud account via de EZView app. (Zorg dat je ingelogd bent op de app)

- Open de EZView app
- Open links boven in het Hamburger menu

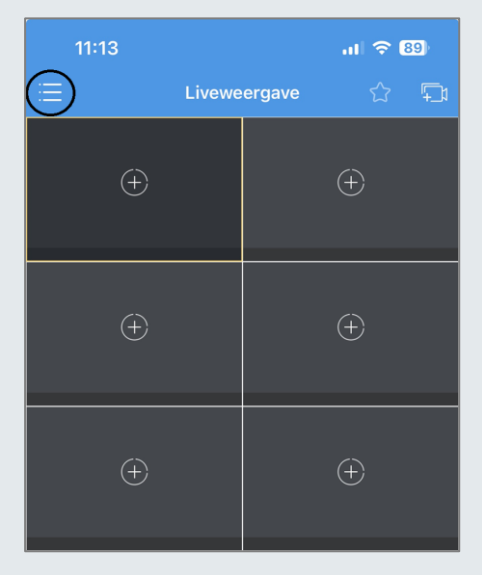

Druk nu op 'Apparaten'

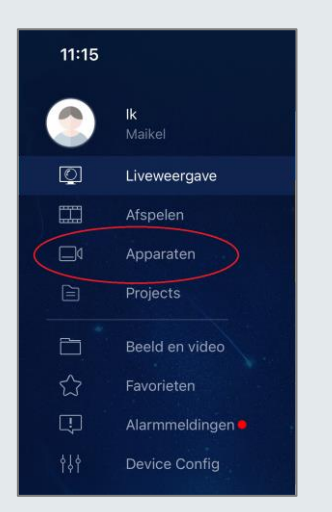

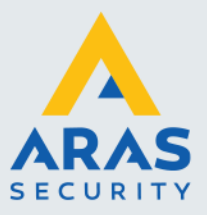

#### Stap 4 - Druk op 'Toevoegen'

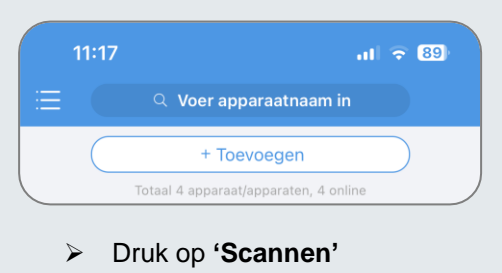

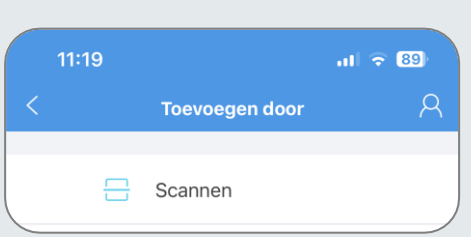

> Druk na het ontvangen van onderstaande melding op 'OK'

| Scan de QR-code op de behuizing of in<br>het systeem van het apparaat |
|-----------------------------------------------------------------------|
| Zie Hulp > FAQ voor meer                                              |
| Niet meer laten zien me de messgae                                    |
| ОК                                                                    |

Scan nu de QR-Code zoals eerder uitgelegd in hoofdstuk 2.2 of 2.3

Daarna verschijnt het volgende menu:

| 11:22               |                | ul 🗢 88)      |
|---------------------|----------------|---------------|
| <                   | P2P            |               |
| Naam                | Mijn apparaten |               |
| Registratiec<br>ode |                |               |
| Liveweerga<br>ve    | Automatisch    | >             |
| Afspelen            | Glad           | $\rightarrow$ |

> Geef bij 'Naam' de naam van de recorder in, kies een naam naar eigen keuze

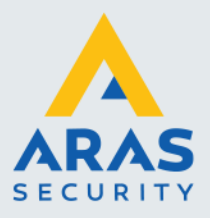

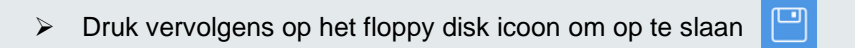

De NVR is nu geregistreerd in de cloud waardoor beelden bekijken en configuratie op afstand mogelijk is.

Voor technische vragen kan de helpdesk geraadpleegd worden.

**Einde document**